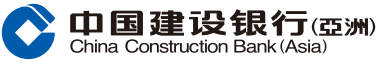

## 「網上銀行」服務 網上登記指南

註:本指南只作參考之用。有關登記「網上銀行」服務之查詢, 請致電本行客戶服務熱線:(852)27795533。

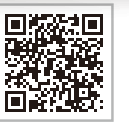

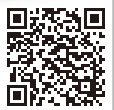

ENG Ver.

简体版

## 登記「網上銀行」服務

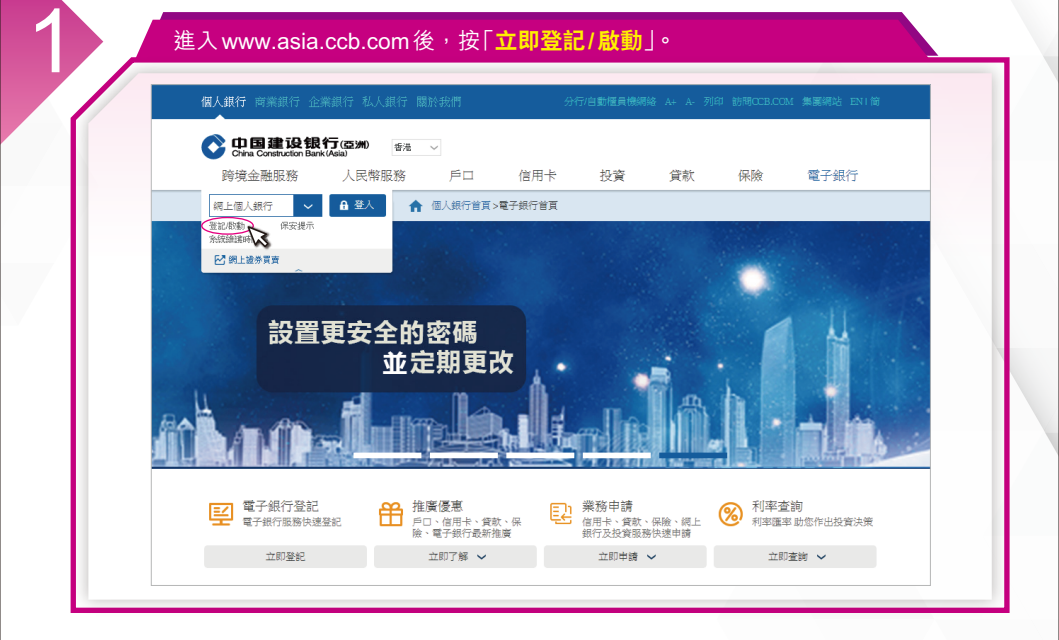

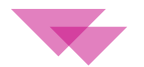

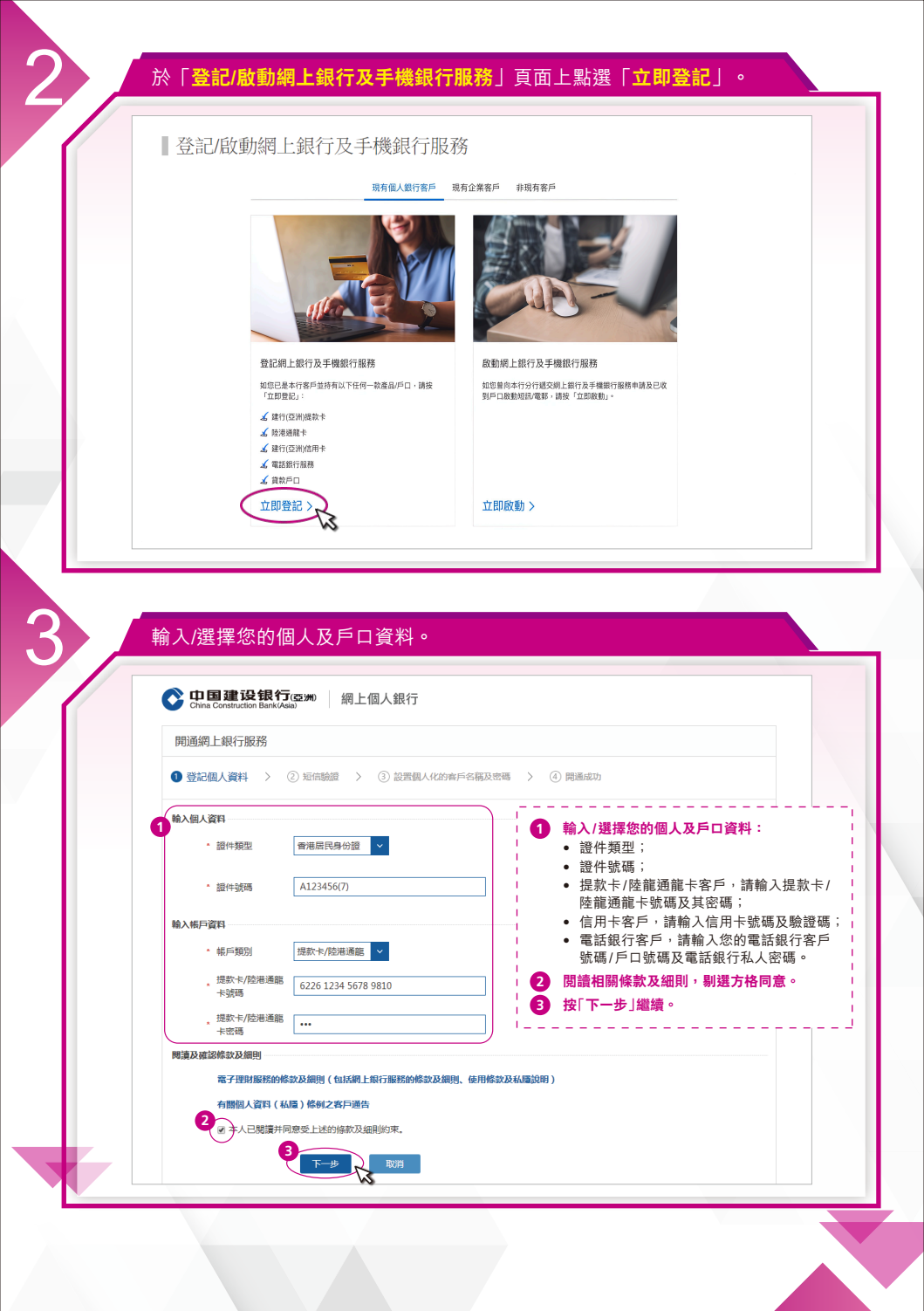

| China Construction Bank(Asia)                                                                         |
|----------------------------------------------------------------------------------------------------|
| 開通網上銀行服務                                                                                              |
| <ol> <li>① 登記個人資料 &gt; ② 短信號證 &gt;      <li>③ 設置個人化的客戶名稱及密碼 &gt;      <li>④ 開遞成功</li> </li></li></ol> |
|                                                                                                    |
|                                                                                                    |
| 設定您的客戶名稱及私人密碼。                                                                                        |
| Come Construction Bark 網上個人銀行                                                                         |
| 開通網上銀行服務                                                                                              |
| ① 登記個人資料 > ② 短信動盪 > 3 設置個人化的客戶名稱及密碼 > ④ 兩通成功                                                          |
| 設定個人化的客戶名構及案構                                                                                         |
|                                                                                                    |
|                                                                                                    |
|                                                                                                    |
| デ症電気550 I.2.5 <sup>4</sup><br>電影地址 abc@e-mail.com                                                     |
|                                                                                                    |
|                                                                                                    |

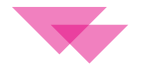

| 您已成功開通 | 「網上銀行」 | 服務 |
|--------|--------|----|
|--------|--------|----|

| Or 国建设银行<br>China Construction Bank                     | 網上個人銀行                                                 |  |
|---------------------------------------------------------|--------------------------------------------------------|--|
| 開通網上銀行服務                                                |                                                        |  |
| <ol> <li>① 登記個人資料 &gt; ② 短</li> </ol>                   | 流動證 > ③ 設置個人化的客戶名稿及密碼 > <b>③ 開通成功</b>                  |  |
| 等限的客户:<br>您已啟動網上<br>您的個人客戶<br>规現在可立耳<br>以下手提電話號碼為用於您的網網 | : 銀行服務!<br>- 名稱是: NWNW123123 。<br>P型入網上银行即時零用服務!<br>服務 |  |
| 手提電話號碼                                                  | 12345678                                               |  |
|                                                         | 設立電子結單 服務示能 登録網線                                       |  |
| 道敏信尽<br>- 第11章,以下和热闹和我们中日                               | 通过水市导致编码器标 <b>算</b> 有整立器,通图图本行任何一型设行建立服然中通常和显中通常在编码器。  |  |

註:除可透過網上申請「網上銀行」服務外,亦可親臨本行任何一間分行辦理。